## **Installation Guide**

- Automatic Installation
- Manual Installation
- License Activation

## Automatic Installation

You can install Xporter for Jira through the Universal Plugin Manager (UPM). For information on how to use UPM, take a look here.

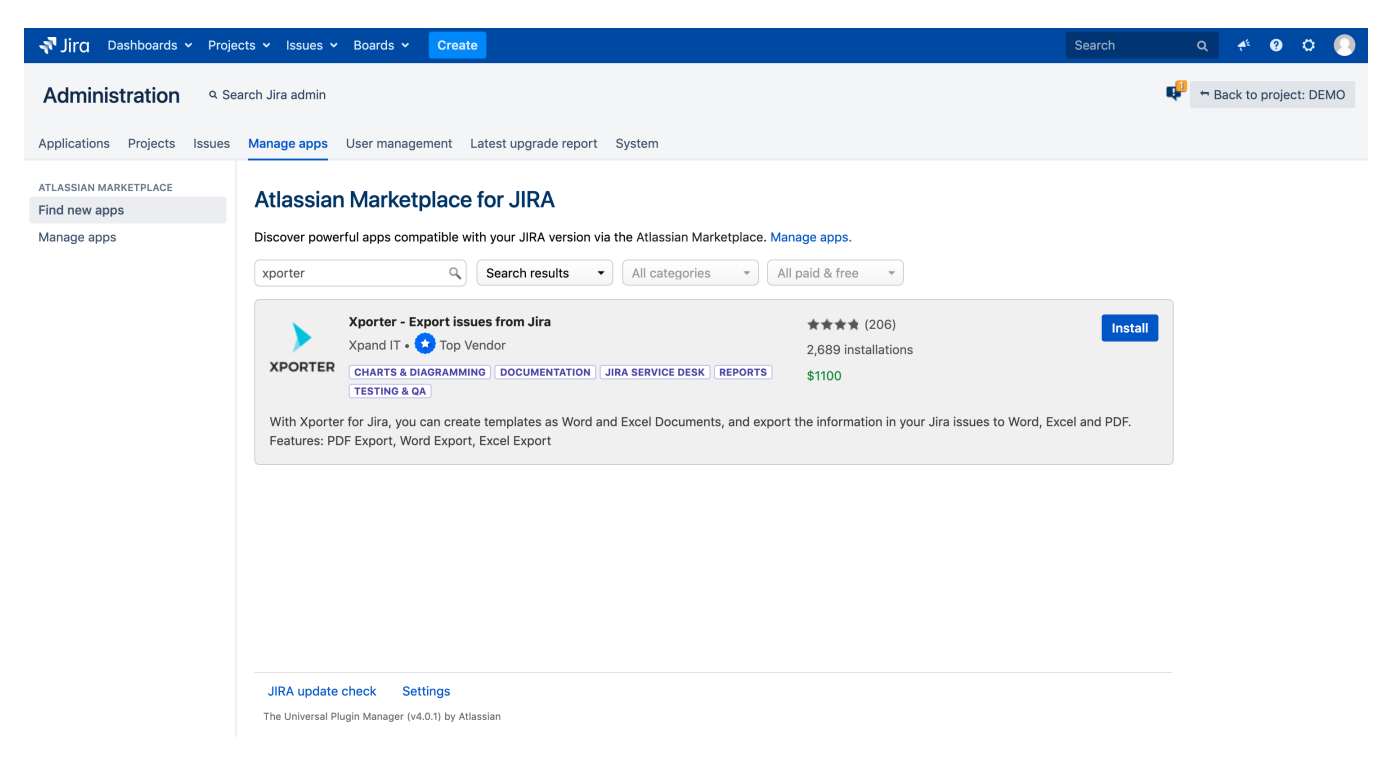

## Manual Installation

If you have the app file (a file with the extension .obr),

- 1. Go to the Administration section of Jira and look for the Apps menu.
- 2. Select Upload App and upload the jiraxporter-X.X.X.obr file (where X.X.X is the Xporter version).

## License Activation

You can activate your license in one of two ways:

- 1. If you have a license that has been provided using the Atlassian Marketplace,
  - On your Jira Administration, select Manage Add-Ons.
  - Click on Xporter for Jira. Details about the plugin will be shown.
  - Edit the license key, insert your license hash, then click Update. Your marketplace license has been installed.
- 2. If you have a license that has been directly provided by Xpand IT, install it using the plugin internal licensing mechanism:
  - Open Xporter for Jira administration, in section Plugins -> Xporter for Jira -> License Management.
  - Click on Click here to install a license provided by Xpand IT (not via Marketplace).
  - Insert the license hash and click Add.
  - If accepted, you are ready to use Xporter for Jira.